## How to Enroll in the Phi Theta Kappa Organization

• Login to Blackboard

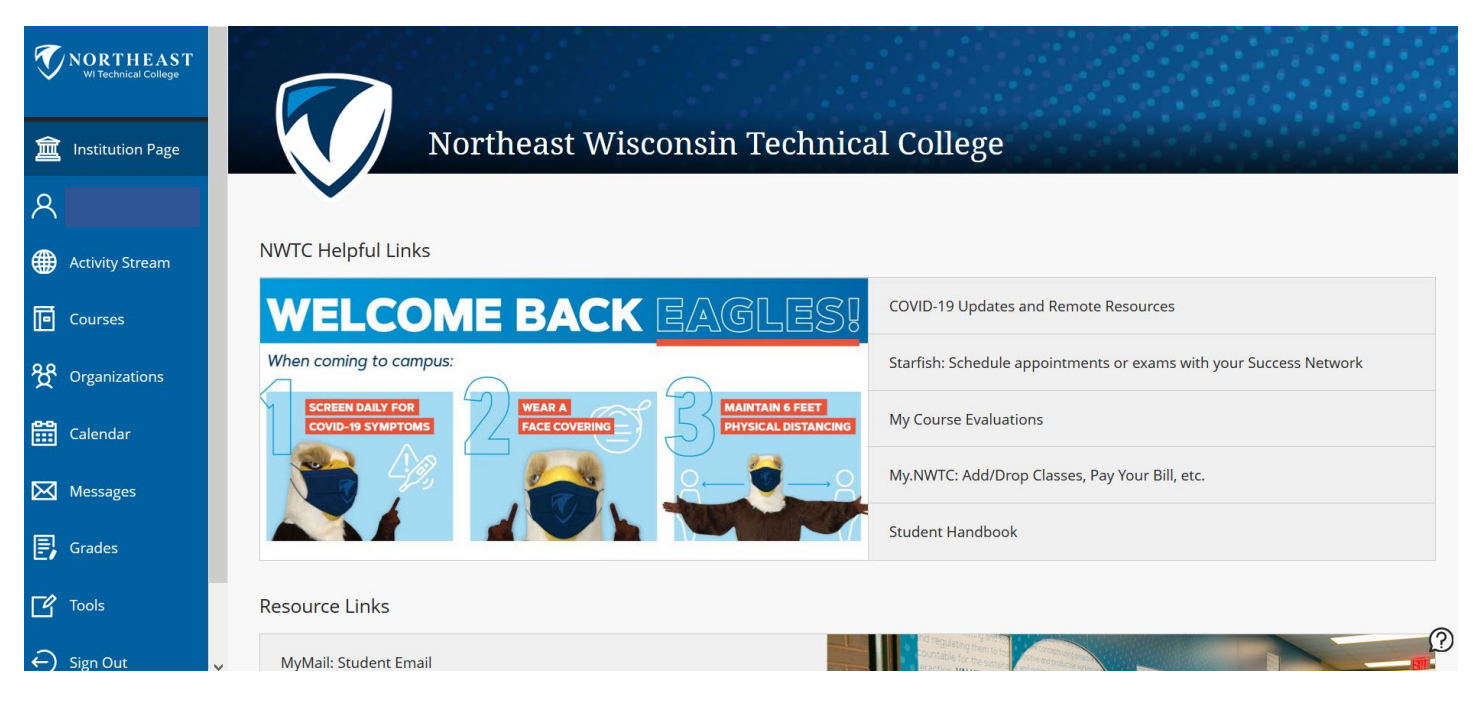

- Select **Organizations** from the left-hand menu.
- Select Organization Catalog to search for the organization.

|                    | Organizations                      |                            | Organization Catalog                 |
|--------------------|------------------------------------|----------------------------|--------------------------------------|
| a Institution Page | 🔶 2208 - Fall 2020                 | Current Organizations 🔻    | Upcoming Organizations $\rightarrow$ |
| <mark>ዶ</mark>     |                                    |                            |                                      |
| Activity Stream    | <b>Q</b> Search your organizations | Filter All Organizations • | 25 🔻 items per page                  |
| Courses            | Assorted Dates                     |                            |                                      |
| 쓙 Organizations    |                                    |                            |                                      |
| Calendar           | I                                  |                            |                                      |

• Type in **Phi Theta Kappa** and click **Go**.

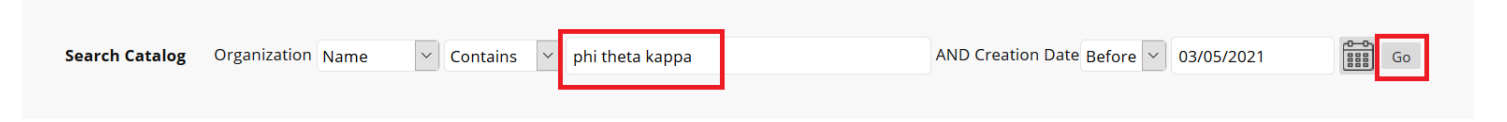

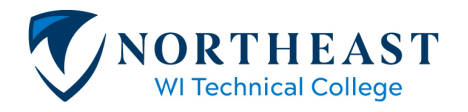

• Once you locate the organization, click on the down-arrow next to the name and select Enroll.

| ORGANIZATION ID $ ightarrow$                                       | ORGANIZATION NAME                                                                                          | LEADER                                                                                                    | DESCRIPTION          |  |  |
|--------------------------------------------------------------------|----------------------------------------------------------------------------------------------------|----------------------------------------------------------------------------------------------------|----------------------|--|--|
| FAL_2012_PHI_THETA_KAPP                                            | Phi Theta Kappa                                                                                            | Angela Bergstrom, Lucas Weisshappel, Jamie Jensen,<br>Favour Butterfield, Megan Popkey, Sharon Chacon<br>Wagoner |                      |  |  |
| Enroll                                                             | U                                                                                                    | Displaying 1 to 1 of 1 items                                                                                     | Show All Edit Paging |  |  |
| • Click <b>Submit</b>                                              |                                                                                                    |                                                                                                    |                      |  |  |
| Self Enrollment                                                    |                                                                                                    |                                                                                                    |                      |  |  |
|                                                                    |                                                                                                    |                                                                                                    |                      |  |  |
| ENROLL IN ORGANIZATION: PHI THETA KAPPA (FAL_2012_PHI_THETA_KAPPA) |                                                                                                    |                                                                                                    |                      |  |  |
| Instructor: Angela Bergstrom, Luca                                 | Angela Bergstrom, Lucas Weisshappel, Jamie Jensen, Favour Butterfield, Megan Popkey, Sharon Chacon Wagoner |                                                                                                    |                      |  |  |
| Description:                                                       |                                                                                                    |                                                                                                    |                      |  |  |
| Categories: Education:Higher Educa                                 | ation                                                                                                    |                                                                                                    |                      |  |  |
|                                                                    |                                                                                                    |                                                                                                    |                      |  |  |
|                                                                    |                                                                                                    |                                                                                                    |                      |  |  |
| Click <b>Submit</b> to proceed.                                    |                                                                                                    |                                                                                                    | Cancel Submit        |  |  |
| 1                                                                  |                                                                                                    |                                                                                                    |                      |  |  |

• Click **Ok** to continue to the organization.

## Self Enrollment

Success: enrolled in Phi Theta Kappa (FAL\_2012\_PHI\_THETA\_KAPPA). Select **OK** to continue to the course. Thursday, March 4, 2021 2:50:34 PM CST

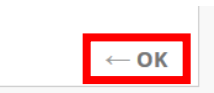

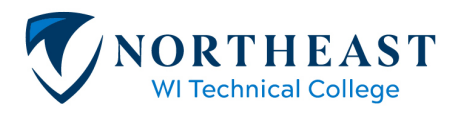